Greetings from the University of North Carolina at Chapel Hill. In reviewing your personal information, we have found that you have not submitted your social security number to the University. This information is necessary so that we are able to verify your identity and to enable the University to comply with federal tax reporting requirements. Please provide your SSN as soon as possible to prevent restrictions on your enrollment for the upcoming term.

To protect your privacy, we have established a secure system which you may use to report this information. The instructions below provide step-by-step directions.

If you would prefer to provide this information in person, please bring your SSN Card and a photo ID to the Office of the University Registrar. The Registrar's Office is located on the third floor of the Student and Academic Services Building on South Campus. The Office is open from 8 A.M. to 5 P.M., Monday through Friday.

## Instructions for submitting your SSN using ConnectCarolina

Step 1: Visit the webpage <u>my.unc.edu</u>.

**Step 2:** Authenticate with your UNC ONYEN. If you do not already have your UNC ONYEN, visit <u>onyen.unc.edu</u> to register for one.

| THE UNIVERSITY<br>of NORTH CAROLINA<br>at CHAPEL HILL |                                                                                                    | Single Sign-On |
|-------------------------------------------------------|----------------------------------------------------------------------------------------------------|----------------|
|                                                       | Onyen -or- UNC Guest ID:       Forgot Username:         Onyen   UNC Guest ID         Password:       Forgot Password:         Onyen   UNC Guest ID         Sign in       Learn more about:         Onyen   UNC Guest ID         Sign in         Learn more about:         Onyen   UNC Guest ID         Sign in         Learn more about:         Onyen   UNC Guest ID         Sign in         UNPORTANT: To protect your personal information, you must close every instance of this browser that is open on your compute when you log out. | r              |

**Step 3:** From your MyUNC homepage, click the link to the *ConnectCarolina Student Center*. Note the 'No SSN' Hold and the 'Student Records Items' To Do List. These items relate to the Validation of your Social Security Number.

| Student Center    |                                                                                          |                           |
|-------------------|------------------------------------------------------------------------------------------|---------------------------|
| ✓ Academics       |                                                                                          | SEARCH FOR CLASSES        |
| Plan<br>Enroll    | <ul> <li>You are not enrolled in classes.</li> <li>enrollment shopping cart ▶</li> </ul> | ▼ Holds<br>No SSN         |
| other academic ♥♡ |                                                                                          | details ▷<br>▼ To Do List |
|                   | Click Here                                                                               | Student Records Items     |

**Step 4:** Click the 'Student Records Items' hyperlink in the To Do List.

| To D | lo Items                       |                               |                 |  |
|------|--------------------------------|-------------------------------|-----------------|--|
|      |                                |                               |                 |  |
|      |                                |                               |                 |  |
|      | My Student Records To Do Items |                               |                 |  |
|      | Category                       | To Do Item                    | Academic Career |  |
|      | Click Here                     | Social Security Number Needed |                 |  |
|      |                                |                               |                 |  |
|      |                                |                               |                 |  |
| R    | leturn to Student Center       |                               |                 |  |

**Step 5:** Enter your Social Security Number into both fields.

Social Security Number Needed

Student Center

If you apply for financial aid then your social security number is required on your Free Application For Federal Student Aid(FAFSA). To ensure prompt and efficient processing of your financial aid application we strongly encourage you to also provide your Social Security number to the University. Also, please note that all students must submit a valid Social Security number

in order to register for classes, regardless of financial aid application status.

## Social Security Number Information

| *Enter Your Social Security Number without dashes<br>*Re-Enter Your Social Security Number without dashes |                     | t dashes      |       |
|----------------------------------------------------------------------------------------------------|---------------------|---------------|-------|
| :                                                                                                    | Save Changes/Return | Do Not Save/R | eturn |

Step 6: Click the 'Save Changes/Return' Button to view the message below:

| Social Security Number Confirmation                                                                                                    |
|----------------------------------------------------------------------------------------------------|
| The restriction preventing you from enrolling in courses because you had not<br>submitted your social security number has been updated. Click 'OK' to return<br>to Student Center. |
| ОК                                                                                                    |

**Step 7:** When you return to the Student Center, you will notice that the hold and the To Do List items no longer display.

| ▼ Academics                            |                                      |   | SEARCH FOR CLASSES                       |
|----------------------------------------|--------------------------------------|---|------------------------------------------|
| <u>Search</u><br><u>Plan</u><br>Enroll | (i) You are not enrolled in classes. | Γ | ▼ Holds                                  |
| other academic 💙 📎                     | enrollment shopping cart ▶           |   | No Holds.<br>▼ To Do List<br>No To Do's. |